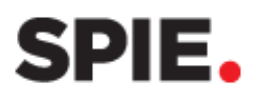

# SPIE LEAD RETRIEVAL

SPIE Lead Retrieval is provided with your exhibit space at no extra cost. Use the <u>Exhibitor Dashboard</u> to select your qualifier type, rent a scanning device, and download your leads.

## Lead Retrieval Report

You can view or download leads in Excel, PDF, or CSV format.

The Lead Retrieval Report link becomes available on the first day of the event and updates hourly.

<u>For Photonics West:</u> If you participate in multiple exhibitions, your Lead Retrieval report will be accessible in the Photonics West dashboard.

After the event concludes, the link remains available in the **Past Events** section for 90 days.

| ▼ SPIE Optics + Photonics 2024 Exhibition<br>Exhibition Dates: 20 - 22 Aug 2024<br>Location: San Diego, California, United States<br>Booth Number: 735 | SPIE. OPTICS+<br>PHOTONICS<br>Exhibitor Logistics              |
|----------------------------------------------------------------------------------------------------|----------------------------------------------------------------|
| Event Listing Summary                                                                                                    | Lead Retrieval Report: Excel   PDF   CSV                       |
| Add Additional Liaison                                                                                                    | Exhibitor Manual                                               |
| Exhibitor Listing                                                                                                    | Booth Staff                                                    |
| Enhanced Exhibitor Features                                                                                                    | Lead Retrieval Logistics                                       |
| Assign Keywords                                                                                                    | Add Announcement   Manage Announcements                        |
| Select Categories                                                                                                    | Submit a Product Demonstration Request   Manage Demonstrations |
| Exhibitor Invoice: ORD-2245238-G7W7C6 Pay   Download   Email                                                                                           | Upload Certificate of Insurance                                |
| Sponsorship Invoice: ORD-2245238-G7W7C6 Pay   Download   Email                                                                                         | Schedule a Laser Safety Inspection                             |

| tevere company mormation isted for past events attended      |                                                 |
|--------------------------------------------------------------|-------------------------------------------------|
| SPIE Defense + Commercial Sensing 2024 Exhibition            |                                                 |
| Exhibitor Listing                                            | Lead Retrieval Report: <u>Excel   PDF   CSV</u> |
| Assign Keywords                                              | Select Categories                               |
| Exhibitor Invoice: ORD-2228644-V5F0V8 Pay   Download   Email | Announcement(s)                                 |
| SPIE Advanced Lithography + Patterning 2024 Exhibition       |                                                 |
| SPIE BIOS Expo 2024                                          |                                                 |

## Lead Retrieval Logistics

## **Manage Qualifiers**

SPIE Lead Retrieval includes qualifiers, with three options: Standard Qualifiers, No Qualifiers, or Custom Qualifiers.

| By default, the qualifier type is set to <b>Standard Qualifiers</b> .                                                                                                    | Manage Qualifiers                                                                                                    |
|----------------------------------------------------------------------------------------------------|----------------------------------------------------------------------------------------------------|
| You can change or edit your qualifiers<br>up to 5 days <b>5 days before the event</b><br><b>begins.</b> The final deadline for making<br>changes is displayed in the dashboard. | Use the standard qualifiers or customize your qualifiers to reorder, change language, and add or remove questions. Changes must be made by 15 August 2024. The form will be locked after this date. Please contact <u>exhibitions@spie.org</u> with questions. You are viewing: Standard Qualifiers |

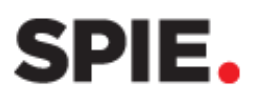

## **Customizing Qualifiers**

Click **Customize** to create your own qualifiers.

| Manage Qualifiers                          |                                         |                                                  |                 |
|--------------------------------------------|-----------------------------------------|--------------------------------------------------|-----------------|
| se the standard qualifiers or customize yo | ur qualifiers to reorder, change langu  | age, and add or remove questions.                |                 |
| hanges must be made by 15 August 2024.     | . The form will be locked after this da | te. Please contact <u>exhibitions@spie.org</u> v | with questions. |
|                                            |                                         |                                                  |                 |
| Customizing Qualifiers                     |                                         | Save & Publish                                   | Cancel          |

Click **+Add Qualifier** and select from the following options:

- Multi-Select
- Open Text Small
- Open Text Large
- Note.

# Multi-Select

Includes a title with two or more Options.

Enter a **Title** for the qualifier.

If a response is mandatory, check **Required** (the sales rep will not be able to save the lead until an option is selected).

Choose the qualifier Type:

- Select one: Allows only one option to be selected.
- Select all that apply: Allows multiple selections.

Click + Add Option and enter each option (each option has a 40-character limit). Repeat this step until all options are added.

## **Open Text - Small**

Includes a title with a small open text field where users can enter a response. Use for short inputs, such as a few words r a brief sentence.

Enter a **Title** for the Qualifier.

| Open Text - Small   | Ū |
|---------------------|---|
| Title I Laser Needs |   |
|                     |   |

| Customizing Qualifiers                         |   | Save & Publish | Cancel              |
|------------------------------------------------|---|----------------|---------------------|
| + Add Qualifier                                | ~ |                | Clear All Qualifier |
| Open Text - Small<br>Open Text - Large<br>Note |   |                | ٥                   |

| lulti-Select                                                   | ធី |
|----------------------------------------------------------------|----|
| Required?<br>Type:  Select one Oselect all that apply<br>Title |    |
| Product Interested In Options                                  |    |
| Product ABC                                                    |    |

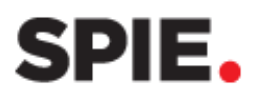

# Open Text – Large

Includes a title with a large open text field. Use for more extensive responses, such as multiple sentences.

Enter Title for the Qualifier.

# <u>Note</u>

Includes an open text field for additional input.

<u>TIP</u>: Including a note field is highly recommended for adding any additional qualifying details.

## Save & Publish

Click **Save & Publish** after entering all qualifiers.

# A **Changes Saved** notification will appear once your qualifiers are successfully updated.

# **Import Qualifiers from a Prior Event**

Want to reuse your **Custom Qualifiers** from a previous year or event?

Click the **Import Qualifiers from a Prior Event** link.

| Ор | en Text - Large      | Ō |
|----|----------------------|---|
|    | Title<br>Laser Needs |   |
|    |                      |   |
|    |                      |   |

| NO | DTE | Ū |
|----|-----|---|
|    |     |   |

| Customizing Qualifiers                | $\longrightarrow$ | Save & Publish | Cancel               |
|---------------------------------------|-------------------|----------------|----------------------|
| + Add Qualifier                       | ~                 |                | Clear All Qualifiers |
| Dimport Qualifiers from a Prior Event |                   |                |                      |

| Manage Qualifiers                                                                                                    |       |
|----------------------------------------------------------------------------------------------------|-------|
| Use the standard qualifiers or customize your qualifiers to reorder, change language, and add or remove questions.             |       |
| Changes must be made before 31 July 2025. The form will be locked on this date. Please contact exhibitions@spie.org with quest | ions. |
| Changes saved                                                                                                    | ×     |
| You are viewing: Custom Qualifiers                                                                                             |       |
| Customize No Qualifiers                                                                                                    |       |

| Save & Publish | Cancel               |
|----------------|----------------------|
|                | Clear All Qualifiers |
|                |                      |
|                | Save & Publish       |

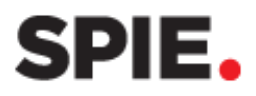

Select the event you'd like to import from and click **Import to Event** to complete the process.

#### IMPORT FROM A PRIOR EVENT

#### Select previous event qualifiers

| SPIE Photonics West 2025 Exhibition<br>San Francisco, CA, United States         | PRODUCT                        |
|---------------------------------------------------------------------------------|--------------------------------|
| 28 - 30 Jan 2025                                                                | LWIR Camera                    |
| SPIE Advanced Lithography + Patterning 2025                                     | MWIR Camera                    |
| San Jose, California, United States<br>25 - 26 Feb 2025                         | SWIR Camera                    |
|                                                                                 | Other                          |
| SPIE AR   VR   MR 2025 Exhibition<br>San Francisco, California, United States   |                                |
| 28 - 29 Jan 2025                                                                | PURCHASE POWER                 |
| SPIE Photomask Technology + EUV Lithography                                     | Recommends                     |
| <ul> <li>Monterey, California, United States</li> <li>1 - 2 Oct 2024</li> </ul> | Decides                        |
|                                                                                 | Final Say                      |
| SPIE Optics + Photonics 2024 Exhibition San Diego, California, United States    |                                |
| xo 22 AUG 2024                                                                  | PURCHASE TIMELINE (Select one) |
|                                                                                 | Ready to order                 |
|                                                                                 | 1-3 months                     |
|                                                                                 |                                |
| Import to Event Cancel                                                          |                                |

×

Don't forget to click **Save & Publish** after importing the qualifiers.

## **No Qualifiers**

Click **No Qualifiers** if you do not want to add qualifiers.

A **Changes Saved** notification will appear when your selection is successfully updated.

<u>TIP</u>: A Note section will still be available, even if you select No Qualifiers.

| Customizing Qualifiers               |   | Save & Publish | Cancel               |
|--------------------------------------|---|----------------|----------------------|
| + Add Qualifier                      | ~ |                | Clear All Qualifiers |
| Import Qualifiers from a Prior Event |   |                |                      |

| wanage Qualifiers               |                                |                                         |                                    |      |
|---------------------------------|--------------------------------|-----------------------------------------|------------------------------------|------|
|                                 |                                |                                         |                                    |      |
| se the standard qualifiers or o | sustomize your qualifiers to r | eorder, change language, and add or n   | emove questions.                   | 200  |
| nanges musi be made by 157      | August 2024. The form will b   | e locked alter this date. Please contac | r exmonionis@spie.org with questio | ліъ. |
| Changes saved                   |                                |                                         |                                    |      |
| lo Qualifiers Select            | ed                             |                                         |                                    |      |
|                                 |                                |                                         |                                    |      |
|                                 | No Qualifiers                  | 65 Revert to Standard                   |                                    |      |

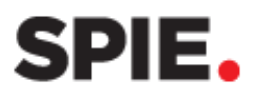

Example of Custom Qualifiers.

| +                    |                                                                                                    | Save & Publis    | h Cancel                    |
|----------------------|----------------------------------------------------------------------------------------------------|------------------|-----------------------------|
|                      | Add Qualifier                                                                                                    | ~                | <u> </u> Clear All Qualifie |
| <b>/</b> lu          | Ilti-Select                                                                                                    |                  | Ī                           |
|                      | Required? ☑<br>Type: ◎Select one ○Selec<br>Title                                                                                                    | t all that apply |                             |
|                      | Timeline for Purchase                                                                                                    |                  |                             |
|                      | Options                                                                                                    |                  |                             |
| 1                    | 1-3 Months                                                                                                    | ā l              |                             |
|                      | 1-9 Months                                                                                                    |                  |                             |
|                      | 4-5 Montuis                                                                                                    |                  |                             |
|                      | 10-16 Months                                                                                                    | ₩<br>=           |                             |
|                      | Unknown                                                                                                    |                  |                             |
|                      | +Add Option                                                                                                    |                  |                             |
| lu                   | Ilti-Select                                                                                                    |                  |                             |
|                      | Required? 🗹                                                                                                    |                  |                             |
|                      | Type: OSelect one OSelect                                                                                                    | t all that apply |                             |
|                      | Title<br>Customor Type                                                                                                    |                  |                             |
|                      |                                                                                                    |                  |                             |
| ÷                    | Options<br>New Customer                                                                                                    | ā                |                             |
|                      | New Customer                                                                                                    |                  |                             |
|                      | Returning Customer                                                                                                    |                  |                             |
|                      | Unknown                                                                                                    |                  |                             |
|                      | +Add Option                                                                                                    |                  |                             |
| Лu                   | Ilti-Select                                                                                                    |                  | ī                           |
|                      |                                                                                                    |                  |                             |
|                      | Required? 🗸                                                                                                    |                  |                             |
|                      | Required? 🗹<br>Type: Oselect one ©Selec                                                                                                    | t all that apply |                             |
|                      | Required?<br>Type: OSelect one<br>Title                                                                                                    | t all that apply |                             |
|                      | Required?<br>Type: Oselect one Select<br>Title<br>Product Interested In                                                                                                    | t all that apply |                             |
|                      | Required?<br>Type: Oselect one Oselect<br>Title<br>Product Interested In<br>Options                                                                                                    | t all that apply |                             |
| :                    | Required?<br>Type: Oselect one Select<br>Title<br>Product Interested In<br>Options<br>Product ABC                                                                                                    | t all that apply |                             |
| :                    | Required?<br>Type: Oselect one Select<br>Title<br>Product Interested In<br>Options<br>Product ABC<br>Product DEF                                                                                                    | t all that apply |                             |
| :                    | Required?<br>Type: Oselect one Select<br>Title<br>Product Interested In<br>Options<br>Product ABC<br>Product DEF<br>Product LMN                                                                                                    | t all that apply |                             |
| :                    | Required?<br>Type: Oselect one Select<br>Title<br>Product Interested In<br>Options<br>Product ABC<br>Product DEF<br>Product LMN<br>Product LMN                                                                                                    | t all that apply |                             |
| =                    | Required?<br>Type: Oselect one Select<br>Title<br>Product Interested In<br>Options<br>Product ABC<br>Product DEF<br>Product LMN<br>Product XYZ<br>+Add Option                                                                                                    | t all that apply |                             |
|                      | Required?<br>Type: Oselect one Select<br>Title<br>Product Interested In<br>Options<br>Product ABC<br>Product DEF<br>Product LMN<br>Product XYZ<br>+Add Option                                                                                                    | t all that apply |                             |
| :<br>)p              | Required?<br>Type: Oselect one Select<br>Title<br>Product Interested In<br>Options<br>Product ABC<br>Product DEF<br>Product LMN<br>Product LMN<br>Product XYZ<br>+Add Option<br>Protect - Large                                                                                                    | t all that apply | Ĭ                           |
| :<br>)p              | Required?<br>Type: Oselect one Select<br>Title<br>Product Interested In<br>Options<br>Product ABC<br>Product DEF<br>Product LMN<br>Product XYZ<br>+Add Option<br>Title                                                                                                    | t all that apply | Ĭ                           |
| ÷                    | Required?<br>Type: Oselect one Select<br>Title<br>Product Interested In<br>Options<br>Product ABC<br>Product DEF<br>Product DEF<br>Product LINN<br>Product XYZ<br>+Add Option<br>Title<br>Laser Needs                                                                                                    | t all that apply | 1                           |
| :                    | Required?<br>Type: Oselect one Select<br>Title<br>Product Interested In<br>Options<br>Product ABC<br>Product DEF<br>Product LMN<br>Product XYZ<br>+Add Option<br>Title<br>Laser Needs                                                                                                    | t all that apply | 1                           |
| :<br>•               | Required?<br>Type: Oselect one Select<br>Title<br>Product Interested In<br>Options<br>Product ABC<br>Product DEF<br>Product LMN<br>Product XYZ<br>+Add Option<br>Title<br>Laser Needs                                                                                                    | t all that apply |                             |
| :<br>•               | Required? ☑ Type: ○Select one ●Select Title Product Interested In Options Product ABC Product DEF Product LMN Product XYZ +Add Option Title Laser Needs                                                                                                    | t all that apply |                             |
| :<br>:               | Required?       ☑         Type:       ○Select one       ●Select         Title       □       □         Product Interested In       □       □         Options       □       □         Product ABC       □       □         Product DEF       □       □         Product LMN       □       □         Product XYZ       ±       ±         ±Add Option       □       □         Title       □       □         Laser Needs       □       □ | t all that apply |                             |
| :<br>:               | Required?                                                                                                    | t all that apply | Ţ                           |
| :<br>)p<br>:         | Required?<br>Type: Oselect one Select<br>Title<br>Product Interested In<br>Options<br>Product ABC<br>Product DEF<br>Product UNN<br>Product XYZ<br>+Add Option<br>Title<br>Laser Needs<br>DTE                                                                                                    | t all that apply |                             |
| :<br>Dp              | Required? ☑ Type: ○Select one ●Select Title Product Interested In Options Product ABC Product DEF Product LMN Product XYZ +Add Option Title Laser Needs Title                                                                                                    | t all that apply |                             |
| ::<br>)p<br>::<br>:: | Required? ☑ Type: ○Select one ●Select Title Product Interested In Options Product ABC Product DEF Product LMN Product XYZ ±Add Option Title Laser Needs Title                                                                                                    | t all that apply |                             |
| :<br>)p<br>:         | Required?       ✓         Type: Oselect one Select       Froduct Interested In         Options          Product ABC          Product DEF          Product LMN          Product XYZ          ±Add Option          Title          Laser Needs                                                                                                    | t all that apply |                             |
| :<br>)p<br>:         | Required?       ✓         Type:       ○Select one       ●Select         Title           Product Interested In           Options           Product ABC           Product DEF           Product LMN           Product XYZ       +       +         +Add Option           ren Text - Large           Title           Laser Needs           VTE                                                                                        | t all that apply | j<br>                       |

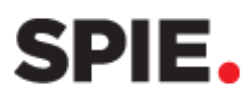

# **Rearrange Qualifier order**

Click the **reorder icon** in a qualifier and drag it to the desired position.

<u>TIP</u>: Qualifiers are added on top of existing ones - start by entering your final qualifier first, then work toward the first qualifier.

# **Delete question**

Click the trash can icon to remove a qualifier.

## **Change back to Standard Qualifiers**

If you decide not to use custom qualifiers, click **Revert to Standard** to return to standard qualifiers. If you change your mind later, you can

| Changes saved       |                      |                               | × |
|---------------------|----------------------|-------------------------------|---|
| You are viewing: Cu | ustom Qualifiers     |                               |   |
| Customize           | <b>No Qualifiers</b> | <b>(</b> ) Revert to Standard |   |

switch back to your custom qualifiers without needing to recreate them—just ensure they were saved beforehand.

## **Clear All Qualifiers**

Click Clear All Qualifiers to reset everything – this will erase all custom qualifiers.

| Customizing Qualifiers |   | Save & Publish    | Cancel               |
|------------------------|---|-------------------|----------------------|
| + Add Qualifier        | · | $\longrightarrow$ | Clear All Qualifiers |

### **Device Rentals**

Renting a device is not required to use SPIE Lead Retrieval. However, if you cannot use your own device, you can rent one for \$299 plus applicable tax.

If Device Rentals are available for your event, a tab will appear in the Exhibitor Logistics link. Click the Device Rentals tab. Click the Device Rentals tab.

| NOTE |  |   |
|------|--|---|
| #    |  |   |
|      |  | • |

-

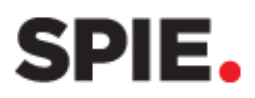

Select the **quantity** of devices you need to rent.

| Rent<br>Device                               |                                                                     |          |
|----------------------------------------------|---------------------------------------------------------------------|----------|
| Lead Retrieval Devic<br>SPIE Optics + Photor | ce Rental<br>nics 2025 Exhibition                                   | \$299.00 |
| Quantity: 1                                  | ✔ @ \$299.00                                                        |          |
| Quantity: 1 🚄                                |                                                                     | \$0.00   |
| Quantity: 2                                  |                                                                     | \$299.00 |
| Quantity: 3                                  |                                                                     |          |
| Quantity: 4                                  |                                                                     |          |
| Quantity: 5                                  |                                                                     |          |
| Quantity: 6                                  | nail address for each person renting a device.<br>Last Name* Email* |          |
| Quantity: 7                                  |                                                                     |          |
| Quantity: 8                                  | this device rental, I agree to the <u>Terms and Conditions</u>      |          |

Email\*

janedoe@company.com

johndoe@company.com

Enter the **First Name**, **Last Name**, and **Email address** for the person responsible for each rented device onsite.

Agree to the **Device Rental Terms** and **Conditions**.

Enter your Billing Address and

Payment Information. If paying via credit card or PayPal, a 2.5% processing fee applies.

Contact

1. First Name\* Jane

2. First Name\* John

Information

Provide the name and email address for each person renting a device.

By proceeding with this device rental, I agree to the Terms and Conditions

Last Name\*

Last Name

Doe

Doe

To pay with a check or wire transfer, select the **Invoice Me** option.

# Manage Device Rentals

Once your device rental is confirmed, the **Manage Device Rentals** tab will become available.

Click **Edit** to update the Device Rental details. Make the necessary changes to the associated person's details and click **Save** to apply the updates.

| Manage Device Rentals        | Order Devices          |
|------------------------------|------------------------|
| Only paid device rentals are | sted.                  |
| You have 2 device rent       | s. Order more devices. |

| First Name* | Last Name* | Email*              |
|-------------|------------|---------------------|
| Jane        | Doe        | janedoe@company.com |
| First Name* | Last Name* | Email*              |
| laha.       |            |                     |

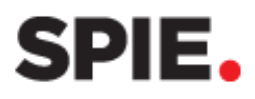

# <u>API</u>

For exhibitors using a third-party Lead Retrieval service, SPIE offers and API – Developer Kit to integrate their solution. The cost is \$995 and includes instructions, field definitions, sample barcodes, and one set of credentials. To purchase an API, please email <u>leadretrieval@spie.org</u>